# **Microsoft Connector Setup for Admins**

MyWhistleBox by default will send out requests emails (Upload, Signature etc.) using it's own SMTP mail server. This has the side effect of emails "coming from" mywhistlebox.com and not the customer's email account. Using the MyWhistleBox email settings, the default can be overridden to use an email server of the customers choice. Using the Microsoft connector, you can connect to Microsoft/Office Online via OAuth2.

This article will cover the required steps necessary for an administrator to configure the connector for outbound email messages.

## Prerequisites

- You must have a MyWhistleBox Professional level plan.
- You must have an active Microsoft Azure account to configure the Microsoft connector for your instance.

## **Before We Start**

Before users can connect MyWhistleBox to their Microsoft accounts, an administrative user must first create and register a new application in the Microsoft Azure Portal. The following sections explain how the administrator can acquire the proper API credentials from Microsoft Azure and use those credentials to set up the connector in MyWhistleBox.

**Heads up.** While completing these steps, you will need to gather the following items. We will point them out as we go along so you can copy them down.

- Tenant Id
- Client Id
- Client Secret
- Object Id
- Application Id

It may be helpful to open a notepad and copy and paste the values as you gather them.

## **Create an Application in Microsoft Azure Portal**

To set up the MyWhistleBox Microsoft Connector, you first need to create a new "application" and obtain the necessary values used in the connector configuration (i.e. **Tenant ID, Client ID, Client Secret**). Just complete these steps.

- 1. Navigate to the Microsoft Azure portal (portal.azure.com) in your web browser.
- 2. Sign in using the Microsoft account under which you would like to register the MyWhistleBox application.

3. On the Microsoft Azure homepage, click the **Microsoft Entra Id icon**.

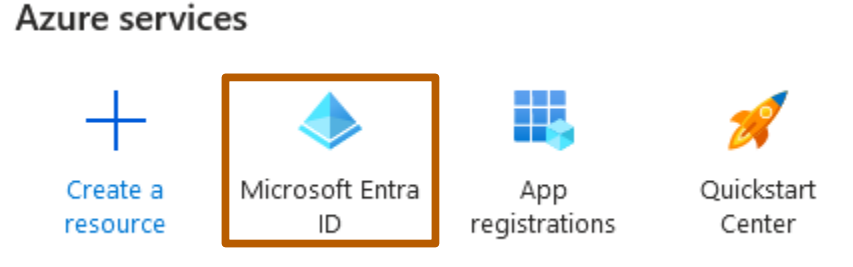

- 4. Create a new app registration.
  - a. Click App Registrations from the side bar menu

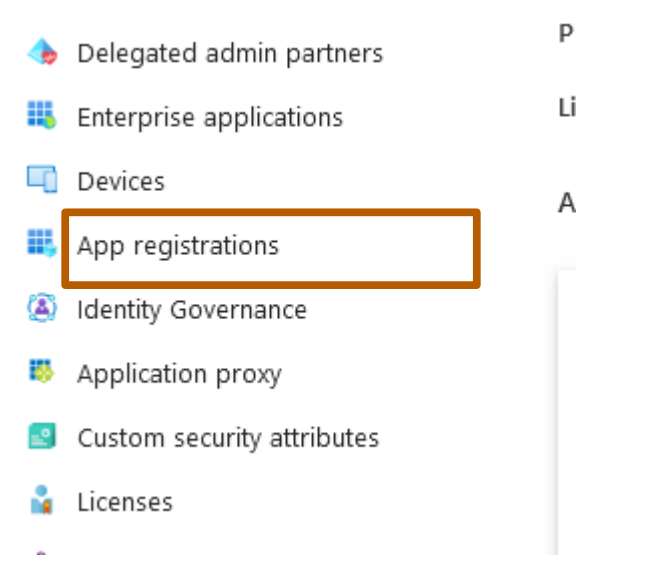

b. On the App registrations page, click the "+ New registration" button.

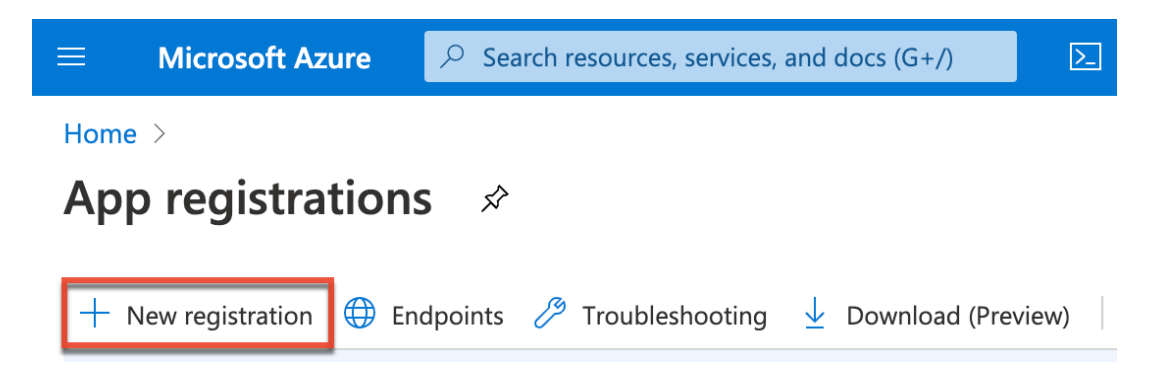

- c. On the "**Register an Application**" page, complete the following fields:
  - i. Name: Enter an application name of your choice (e.g. MyWhistleBox).
  - ii. Supported account types: "Accounts in this organizational directory only (Your Company only Single tenant)"

#### iii. Leave Redirect URI empty

#### It should look something like so:

### Register an application

#### \* Name

The user-facing display name for this application (this can be changed later).

| MyWhistleBox 🗸                                                                                                    |
|----------------------------------------------------------------------------------------------------|
|                                                                                                    |
| Supported account types                                                                                                    |
| Who can use this application or access this API?                                                                                                    |
| <ul> <li>Accounts in this organizational directory only (Default Directory only - Single tenant)</li> </ul>                                                                                                    |
| 🔘 Accounts in any organizational directory (Any Microsoft Entra ID tenant - Multitenant)                                                                                                    |
| Accounts in any organizational directory (Any Microsoft Entra ID tenant - Multitenant) and personal Microsoft accounts (e.g. Skype, Xbox)                                                                               |
| O Personal Microsoft accounts only                                                                                                    |
| Help me choose                                                                                                    |
| Redirect URI (optional)                                                                                                    |
| We'll return the authentication response to this URI after successfully authenticating the user. Providing this now is optional and it can be changed later, but a value is required for most authentication scenarios. |

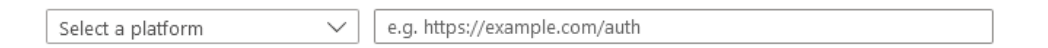

#### d. Click "Register"

#### e. Note the "Application (client) ID" and "Directory (tenant) ID", ignore Object ID.

#### ^ Essentials

| Display name            | : | MyWhistleBox                         |
|-------------------------|---|--------------------------------------|
| Application (client) ID | : | 1f912a50-8df5-48da-986a-c9ce7098ca17 |
| Object ID               | : | 16aac2e6-fc7b-4713-816b-ed4ea98bf234 |
| Directory (tenant) ID   | : | c4b943b9-e3b0-4b5d-97f1-aa8e3e4cc431 |
| Supported account types | : | My organization only                 |

#### 5. Add a Client Secret.

- a. Go to sidebar "Certificates & secrets"
- b. Click on "+ New client secret".
- c. Provide a description and select an expiration. **Important**: Microsoft is now restricting expiration periods to a maximum of 2 years. We suggest you select 2 years. When the

Client Secret expires, you will need to come back to this section and generate a new one. The section at the bottom of this document explains how to update the Client Secret.

| Certificates (0)                                                                                                    | Client secrets (1)    | Federated credentials (0) |                  |                                          |  |
|----------------------------------------------------------------------------------------------------|-----------------------|---------------------------|------------------|------------------------------------------|--|
| A secret string that the application uses to prove its identity when requesting a token. Also can be referred to as application password. |                       |                           |                  |                                          |  |
| + New client se                                                                                                    | cret                  |                           |                  |                                          |  |
| Description                                                                                                    |                       | Expires                   | Value 🛈          | Secret ID                                |  |
| Password uploa                                                                                                    | ded on Sun Jan 07 202 | 7/5/2024                  | GWL************* | e69ffe47-c8c0-4020-b67b-029e4ebbdb16 🗈 📋 |  |

- d. Copy the **Secret Value** (e.g. GWL....) to the clipboard and save. This is your **Client Secret**. You won't have a chance to copy the secret Value again, so you must get it now.
- 6. Add permissions.
  - a. On Sidebar, Click "API permissions"
  - b. Click "+Add a permission" in the content pane

| Authentication           | all the permissions the appli | cation needs. Learn mo | ore about permissions and consent |                    |        |  |
|--------------------------|-------------------------------|------------------------|-----------------------------------|--------------------|--------|--|
| 📍 Certificates & secrets | + Add a permission 🗸          | Grant admin consen     | t for Chilkat Software, Inc.      |                    |        |  |
| Token configuration      | API / Permissions nar Ad      | d a permission         | Description                       | Admin consent requ | Status |  |
| API permissions          | ✓ Microsoft Graph (1)         |                        |                                   |                    |        |  |
| 🔷 Expose an API          | User.Read                     | Delegated              | Sign in and read user profile     | No                 |        |  |
| App roles                |                               |                        |                                   |                    |        |  |

c. Select the **"APIs my organization uses"** tab, then type **"Office"** in the search bar, and select **"Office 365 Exchange Online"** to display the appropriate permissions.

| Home > Chilkat Software, Inc.   App re | gistrations > Office365 Client Credentials Testing                                                                          | Request API permissions                                                                                                    | ×                                    |
|----------------------------------------|----------------------------------------------------------------------------------------------------|----------------------------------------------------------------------------------------------------|--------------------------------------|
| ⊘ Search « ₩ Overview                  | 🕐 Refresh 🛛 🔊 Got feedback?                                                                                                 | Select an API<br>Microsoft APIs APIs my organization uses My APIs<br>Apps in your directory that expose APIs are shown below |                                      |
| 👛 Quickstart 💉                         | The "Admin consent required" column shows the default value for an organization. Howev<br>this app will be used. Learn more | ,∽ Office                                                                                                    | Application (client) ID              |
| Manage                                 | Configured permissions                                                                                                    | Name Office 365 Enterprise Insights                                                                                          | f9d02341-e7aa-456d-926d-4a0ca599fbee |
| Branding & properties                  | Applications are authorized to call APIs when they are granted permissions by users/admir                                   | Office 365 Exchange Online                                                                                                   | 00000002-0000-0ff1-ce00-000000000000 |
| Authentication                         | ail the permissions the application needs, team more about permissions and consent                                          | Office 365 Information Protection                                                                                            | 2f3f02c9-5679-4a5c-a605-0de55b07d135 |
| 🕈 Certificates & secrets               | + Add a permission ✓ Grant admin consent for Chilkat Software, Inc.                                                         | Office 365 Management APIs                                                                                                   | c5393580-f805-4401-95e8-94b7a6ef2fc2 |
| Token configuration                    | API / Permissions name Type Description                                                                                     | Office 365 Mover                                                                                                    | d62121f3-e023-4972-b6b0-794190c0fd98 |
| <ul> <li>API permissions</li> </ul>    | V Microsoft Graph (1)                                                                                                    | Office 365 Search Service                                                                                                    | 66a88757-258c-4c72-893c-3e8bed4d6899 |
| Expose an API                          | User.Read Delegated Sign in and read user profile                                                                           | Office 365 SharePoint Online                                                                                                 | 00000003-0000-0ff1-ce00-000000000000 |

### d. Click "Application Permissions"

| eque                      | est API permissions                                                                                                    |                                                                                              |
|---------------------------|----------------------------------------------------------------------------------------------------|----------------------------------------------------------------------------------------------|
| All APIs<br>Offi<br>http: | ice 365 Exchange Online<br>s://outlook.office.com                                                                              |                                                                                              |
| /hat type                 | of permissions does your application require?                                                                                  |                                                                                              |
| Delegate<br>Your appl     | d permissions<br>lication needs to access the API as the signed-in user.                                                       | Application permissions<br>Your application runs as a background service or daemon without a |
|                           |                                                                                                    |                                                                                              |
|                           | e Select " <b>SMTP SendAsAnn</b> " from t                                                                                      | Application permissions Your apple                                                           |
| ✓ SM                      | e. Select " <b>SMTP.SendAsApp</b> " from t                                                                                     | Application permissions Your appl                                                            |
| ✓ SM                      | e. Select "SMTP.SendAsApp" from t<br>TTP (1)<br>SMTP.SendAsApp ①<br>Application access for sending emails via SMTP AUTH        | Application permissions Your appl<br>he list, then click " <b>Add permissions</b> "          |
| ✓ SM ✓ SM ✓               | e. Select "SMTP.SendAsApp" from t<br>TTP (1)<br>SMTP.SendAsApp ①<br>Application access for sending emails via SMTP AUTH<br>sks | Application permissions Your appl<br>he list, then click " <b>Add permissions</b> "          |

### f. Click on "Grant admin consent for <your Azure organization's name>"

Configured permissions

Applications are authorized to call APIs when they are granted permissions by users/admins as part of the consent process. The list of configured permissions all the permissions the application needs. Learn more about permissions and consent

| + Add a permission    | ✓ Grant admin consent | for the formed, Inc.     |                             |     |             |      |                 |
|-----------------------|-----------------------|--------------------------|-----------------------------|-----|-------------|------|-----------------|
| API / Permissions nam | е Туре                | Description              | Grant admin consent for     | nc. | onsent requ | Stat | us              |
| → Microsoft Graph (1) |                       |                          |                             |     |             |      |                 |
| User.Read             | Delegated             | Sign in and read user p  | rofile                      | No  |             |      |                 |
| ✓ Office 365 Exchange | Online (3)            |                          |                             |     |             |      |                 |
| IMAP.AccessAsApp      | Application           | IMAP.AccessAsApp         |                             | Yes |             | 4    | Not granted for |
| POP.AccessAsApp       | Application           | POP.AccessAsApp          |                             | Yes |             | A    | Not granted for |
| SMTP.SendAsApp        | Application           | Application access for s | ending emails via SMTP AUTH | Yes |             | A    | Not granted for |

Now you will see something like the following.

Configured permissions

Applications are authorized to call APIs when they are granted permissions by users/admins as part of the consent process. The list of configured permission all the permissions the application needs. Learn more about permissions and consent

| API / Permissions name          | Туре        | Description                                         | Admin consent requ | Status      |
|---------------------------------|-------------|-----------------------------------------------------|--------------------|-------------|
| V Microsoft Graph (1)           |             |                                                     |                    |             |
| User.Read                       | Delegated   | Sign in and read user profile                       | No                 | Granted for |
| ✓ Office 365 Exchange Online (3 | 0           |                                                     |                    |             |
| IMAP.AccessAsApp                | Application | IMAP.AccessAsApp                                    | Yes                | Granted for |
| POP.AccessAsApp                 | Application | POP.AccessAsApp                                     | Yes                | Granted for |
| SMTP.SendAsApp                  | Application | Application access for sending emails via SMTP AUTH | Yes                | Granted for |

- 7. Before we leave the Portal, let's retrieve the **Object ID** and **Application ID**.
  - a. Click the **"Microsoft Azure"** logo and select the **Microsoft Entra Id** icon.
  - b. Click "Enterprise Applications" from the sidebar.

| Overview                      |                              |                           |                                                |                                        |                                                        |          |
|-------------------------------|------------------------------|---------------------------|------------------------------------------------|----------------------------------------|--------------------------------------------------------|----------|
| 1 Overview                    | View, filter, and search ap  | olications in your organi | zation that are set up to use your Microsoft   | Entra tenant as their Identity Provide | er.                                                    |          |
| 🗙 Diagnose and solve problems | The list of applications tha | t are maintained by you   | r organization are in application registratior | ns.                                    |                                                        |          |
| Manage                        | Search by application        | name or object ID         | Application type == Enterprise Applic          | cations × Application ID starts        | ; with $	imes$ $+_{\overline{\mathbb{Y}}}$ Add filters |          |
| All applications              | 1 application found          |                           | _                                              |                                        |                                                        |          |
| Private Network connectors    | Name                         | ↑↓ Object ID              | Application ID                                 | Homepage URL                           | Created on                                             | ↑↓ Certi |
| User settings                 | MY MyWhistleBox              | 8c271677-85a              | 2-480e-9f83-27a 1f912a50-8df5-48da-9           | 86a-c9ce                               | 1/7/2024                                               | -        |
| 🕮 App launchers               |                              |                           |                                                |                                        |                                                        |          |

c. Click the App Name (e.g. MyWhistleBox) to display some Id's.

### Properties

| MV | Name 🗊                      |
|----|-----------------------------|
|    | MyWhistleBox 🗈              |
|    | Application ID (i)          |
|    | 1f912a50-8df5-48da-986a-c 🗈 |
|    | Object ID 🕕                 |
|    | 8c271677-85a2-480e-9f83-2 🗈 |

### **Getting Started**

d. Copy the **Object ID** and **Application ID**. You will need this for the Exchange Online Powershell Command in the next section.

## **Configure Exchange Online**

The final step is to configure the Exchange Online settings. Unfortunately, Microsoft requires you to do this via Powershell and not the portal. Have your **Tenant Id, Application ID and Object ID** handy from the previous section.

From Windows, start a PowerShell command prompt "As Admin".

Begin by running the following commands in your Powershell window. Insert your **Tenant Id** (without the brackets) in the 3<sup>rd</sup> command.

```
Install-Module -Name ExchangeOnlineManagement -allowprerelease
Import-module ExchangeOnlineManagement
Connect-ExchangeOnline -Organization <tenantId>
```

Next, you'll need to create a new service principle using your **Application (client) ID**, and an **Object ID** (from the final step above).

Run the following Powershell command using your Application ID and Object ID (no brackets).

New-ServicePrincipal -AppId <your app id> -ObjectId <your object id>

You can verify your newly created service principle by running the Powershell command:

### Get-ServicePrincipal | fl

**Finally**, add FullAccess mailbox permissions for the email address to be accessed via SMTP. The value for -User is your **Object ID**.

Add-MailboxPermission -Identity "<your sending email address>" -User <your object id> -AccessRights FullAccess

## **Configuring MyWhistleBox Email Settings**

Once you have completed configuring Microsoft 365, you can configure MyWhistleBox's email settings using MyWhistleBox's Email Settings Page. You will need your **Directory (Tenant) Id**, **Application (Client) Id** and **Client Secret**. No authorization is required using this setup. After saving the credentials on the MyWhistleBox's Email Settings Page, you should be able to successfully send a Test Email.

**Note:** The "From Address" field in the MyWhistleBox Connector Setup should be the same email address you used in the **Add-MailboxPermission** powershell command.

## When Client Secret Expires

Microsoft is now limiting Client Secrets to a maximum of 2 years. What does this means for your email connection? When the Client Secret expires, no emails will be allowed to be sent through the 365 account until a new Client Secret has been created. Fortunately, this is a simple procedure to correct.

1. Go to step 5 above and create a new Client Secret with a new 2 year expiration.

2. Next, you will need to go to your MyWhistleBox Email Settings and update the Client Secret with the new one. Don't forget to save the new value and test the email connection.

We suggest you create a calendar reminder a week before your expiration date reminding you to create a new Client Secret. This will help prevent service interruption.